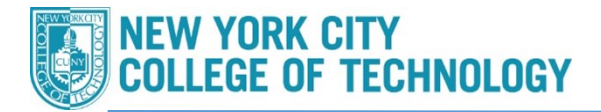

## How to Search for Writing Intensive Classes

Please follow the steps in the table below to complete the task.

| tep<br>1 | Action In the "Select Course" field, click on "Advanced Search" |  |  |  |  |
|----------|-----------------------------------------------------------------|--|--|--|--|
|          | <b>CU</b> Schedule<br>NY Builder                                |  |  |  |  |
|          | SELECT COURSES                                                  |  |  |  |  |
|          | Colleges: Borough of Manhattan CC × (1/26) Select               |  |  |  |  |
|          | Instruction Modes: All Select                                   |  |  |  |  |
|          | Begin typing a course code or name that you would like to take. |  |  |  |  |
|          | Example: ACCT 230, or BIO 201                                   |  |  |  |  |
|          | Select Course Advanced Q                                        |  |  |  |  |
|          | Import My DegreeWorks: PLAN WORKSHEET                           |  |  |  |  |

## Office of the Registrar

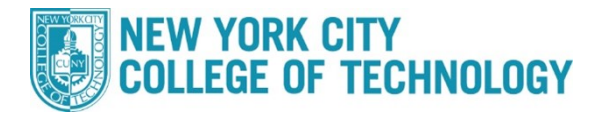

| <ol> <li>Choose w</li> <li>Click the \$</li> <li>You will g</li> <li>narrow yo</li> <li>page.</li> </ol> | Search button<br>et a complete list<br>ur search, use a | t of all Writing | g Intensive courses.<br>ring on this <b>Advanc</b> | If you wo   |  |
|----------------------------------------------------------------------------------------------------|---------------------------------------------------------|------------------|----------------------------------------------------|-------------|--|
| Advanced Course Search                                                                                   |                                                         |                  |                                                    |             |  |
| Courses available o                                                                                      | online only                                             |                  |                                                    |             |  |
| Selected colleges of                                                                                     | only(1)                                                 |                  |                                                    |             |  |
| Academic Career:                                                                                         |                                                         | ~                |                                                    |             |  |
| Course Subject:                                                                                          |                                                         | ~                |                                                    |             |  |
| Course Attribute:                                                                                        | Writing Intensive                                       | ~                |                                                    |             |  |
| Course Attribute<br>Value:                                                                               | Writing Intensive                                       | ~                |                                                    |             |  |
| Requirement<br>Designation:                                                                              |                                                         | ~                |                                                    |             |  |
| Session:                                                                                                 |                                                         | ~                | View                                               | selected on |  |
| Keywords:                                                                                                | Class Number, Tr                                        | tle, Instr       |                                                    |             |  |
|                                                                                                    | SEARCH                                                  |                  |                                                    |             |  |